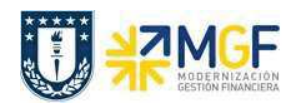

Manual de Usuario

## 4.3 Facturar Nota de Crédito

| Actividad     | Facturar Nota de Crédito |
|---------------|--------------------------|
| Transacciones | VF01                     |
| SAP S4 HANA   |                          |

Una vez creada la solicitud de nota de crédito y liberada para facturación, se debe facturar para enviar al cliente.

Esta actividad se inicia como sigue:

- Menú SAP: Logística -> Comercial -> Facturación -> Factura -> Crear
- Acceso directo a la transacción: VF01
- a) Al comenzar la operación desde el menú o bien directamente desde la transacción, aparecerá la pantalla "Crear Factura". Ingresar el documento de solicitud de nota de crédito como se muestra a continuación y presione <Enter>:

|                   |                 | ccion 🐨 🖪 |
|-------------------|-----------------|-----------|
| Datos por defecto |                 |           |
| Clase factura     | FePrestServ     |           |
| Fecha factura     | Fecha de precio |           |

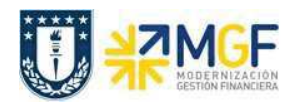

Manual de Usuario

 b) Aparecerá una pantalla con los datos de la nota de crédito a facturar. Los datos los obtuvo del documento de solicitud de nota de crédito creado previamente:

| Nota Credito (ZNCR) Crear                                                                                                    | : Resumen, po | sic | iones de factura |          |    |
|----------------------------------------------------------------------------------------------------|---------------|-----|------------------|----------|----|
| 🛗 Documentos de facturación 🛛 🙆 🥖                                                                                                    |               |     |                  |          |    |
| ENCR Nota Credito       \$000000001       Valor neto       100.000       CLP         Responsable de pago       1000019       COMERCIAL OPAZO Y SOTO LTDA. / AVENIDA CAMP         Fecha factura       22.11.2017       22 |               |     |                  |          |    |
| 🚯 Pos. Denominación                                                                                                    | Ctd.facturada | UM  | Valor neto       | Material | Ci |
| 10 SERVICIOS BÁSICOS ELECTRI.                                                                                                    | 1             | UN  | 100.000          | 6000005  |    |
|                                                                                                    |               |     |                  |          |    |

c) Para completar la operación haga clic en guardar y aparecerá un mensaje como el que sigue:

🗹 Documento 105000002 grabado.

d) Puede visualizar el flujo de documentos completo del ciclo de ventas en la transacción VF03 (visualizar factura) ingresando el número de nota de crédito creada previamente. El sistema muestra todo el flujo de venta incluidas las facturas y nota de créditos asociadas. Para ello debe ingresar el número del documento de factura (en este caso el número de nota de crédito) y hacer clic en el botón:

| Factura Nota Credit                             | o 1050000  | 02 (ZNCR) Visualiz | ar |
|-------------------------------------------------|------------|--------------------|----|
| 🥖 🗋 🧊 🤽 Posiciones de factura                   | 🙎 Finanzas |                    |    |
| Factura 10500002                                |            |                    |    |
| Más criterios de búsqueda                       |            |                    |    |
| N° documento (Sociedad)<br>Ejercicio Referencia | ]          |                    |    |
| 📕 Ejec.búsqueda                                 |            |                    |    |
|                                                 |            |                    | -  |
|                                                 |            |                    |    |
|                                                 |            |                    |    |

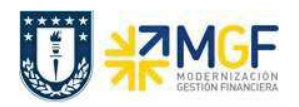

e) Se verá el flujo de documentos como se muestra a continuación:

| Flujo de documentos                                        |                                            |  |  |  |  |  |
|------------------------------------------------------------|--------------------------------------------|--|--|--|--|--|
| 🕄 🖪 Resumen de status 🛛 🗞 Visualizar documento             | Documentos de servicio 🛛 🚹 🎾 Otros enlaces |  |  |  |  |  |
| Interloc.comercial 0001000019 COMERCIAL OPAZO Y SOTO LTDA. |                                            |  |  |  |  |  |
| ▼                                                          |                                            |  |  |  |  |  |
| Documento                                                  | El Status                                  |  |  |  |  |  |
| 🝷 📄 Venta Servicio 0015000003                              | 22.11.2017 concluido/a                     |  |  |  |  |  |
| 🔽 📄 Entrega de salida 0070000003                           | 22.11.2017 concluido/a                     |  |  |  |  |  |
| 🔻 📄 Factura Afecta 0090000028                              | 22.11.2017 concluido/a                     |  |  |  |  |  |
| 🔻 📄 Sol.Ncrédit.Servicio 0040000002                        | 22.11.2017 concluido/a                     |  |  |  |  |  |
| Nota Credito 0105000002                                    | 23.11.2017 concluido/a                     |  |  |  |  |  |
| <ul> <li>Documento contable 200000008</li> </ul>           | 23.11.2017 No compensado                   |  |  |  |  |  |
|                                                            |                                            |  |  |  |  |  |
|                                                            |                                            |  |  |  |  |  |
|                                                            |                                            |  |  |  |  |  |